## How to Print a Student Schedule(s) in PowerSchool

- 1. Go to the start page
- 2. Select a student(s)
- 3. Under Current Selection of Students, you will see the student(s) you selected.

| Current Student Sele | ction (38) 🧲 |  |     |
|----------------------|--------------|--|-----|
| Student              |              |  |     |
| Alexander, Dawson    |              |  |     |
| Babcock, Connor      |              |  |     |
| Barrett, Dekchaya    |              |  |     |
| * Connor             |              |  | - 5 |

4. Below the list and to the right is a drop down box, select the arrow down button, and under Scheduling, chose "Student Schedule Report."

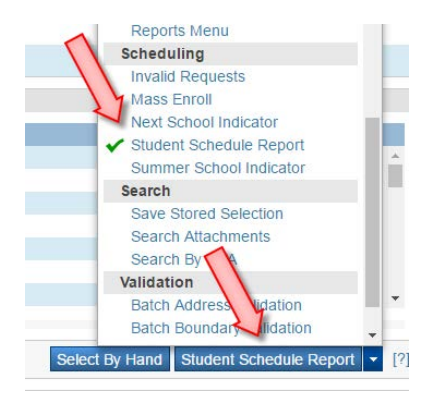

5. Fill out the sheet according to your requirements and click submit.

**Student Schedule Matrix Report** 

| Option                                    | Value                                                                                     |  |
|-------------------------------------------|-------------------------------------------------------------------------------------------|--|
| Report Title                              | Student Schedule                                                                          |  |
| Students to scan                          | <ul> <li>The selected 38 students</li> <li>All 440 currently enrolled students</li> </ul> |  |
| Max Students per Page                     | 1                                                                                         |  |
| Sort Order                                | <ul> <li>Last Name</li> <li>Grade Level</li> <li>Homeroom</li> </ul>                      |  |
| Include Active Enrollments As Of          | 1/9/2015 (MM/DD/YYYY)                                                                     |  |
| Show Dropped Enrollments in Separate List |                                                                                           |  |
| Bell Schedule for Period Start/End Times  | •                                                                                         |  |
| Color Sections By:                        | <ul> <li>No Coloring</li> <li>Section</li> <li>Course</li> </ul>                          |  |
|                                           | Submit                                                                                    |  |

6. Right click on the report and select print.